## Новое в калькуляторе ба-цзы «Солнечные часы»

## Версия 5.1, январь 2024 г.

| 1. Личная карта |                                                                                                    |                                                                                   |  |
|-----------------|----------------------------------------------------------------------------------------------------|-----------------------------------------------------------------------------------|--|
| 1               | Расчет Ша лопаня                                                                                                    | Пример - 16.08.2023                                                               |  |
| 2               | Отметка Южного полушария в опоре месяца                                                                                                    | Буква «Ю»                                                                         |  |
| 3               | Возможность расчета по «Enter» в ячейках ввода даты,<br>времени и часового пояса                                                                                                    | Курсор должен быть в одной<br>из указанных ячеек                                  |  |
| 4               | Возможность разделения знаков периода и года в Лу-мин                                                                                                    | По двойному клику мышкой                                                          |  |
| 5               | Учет линии перемены дат (переход в другой солнечный день)                                                                                                    | При правильно введенном<br>часовом поясе                                          |  |
| 6               | Галочка для расчета «события»                                                                                                    | Карта рассчитывается без 10 -<br>летних периодов                                  |  |
| 7               | Настройка поиска города                                                                                                    | Галочка «По первым буквам»                                                        |  |
| 8               | Окно с предупреждением об отсутствии часового пояса в базе                                                                                                    | Можно отключить в меню<br>«Настройки»                                             |  |
| 9               | Уточнены данные по времени затмений. Появилась<br>возможность рассчитывать время затмений, как по времени<br>максимума затмения, так и по времени соответствующего<br>новолуния или полнолуния (в этом случае в конце строки о<br>затмении добавляется (н) или (п) | В меню «Настройки»<br>галочка «Рассчитывать<br>затмения по времени<br>полнолуний» |  |
| 10              | Добавлены подсказки к строкам о затмениях с информацией о<br>величине затмения (магнитуде) и саросе                                                                                                    | Появляются при наведении<br>мышки                                                 |  |
| 11              | Добавлены подсказки к прежненебесным и солнечным<br>гексаграммам (тексты-описания)                                                                                                    | Появляются при наведении<br>мыши на символ гексаграммы                            |  |
| 12              | Возможность «Сохранить как картинку» только одну страницу                                                                                                    | Галочки с номерами страниц<br>рядом с кнопкой «Печать»                            |  |

| 2. Ветви часа |                                                                                      |                                           |  |
|---------------|--------------------------------------------------------------------------------------|-------------------------------------------|--|
| 1             | Время восхода Солнца, захода Солнца и полудня                                        |                                           |  |
| 2             | Время и характеристики затмений Солнца и Луны                                        |                                           |  |
| 3             | Кнопка переключения расчета восхода/захода по краю или по<br>центру солнечного диска | По умолчанию - расчет по<br>центру Солнца |  |

|   | 3. График на год                         |  |  |
|---|------------------------------------------|--|--|
| 1 | График времени полудня                   |  |  |
| 2 | Исправлена работа галочки «летнее время» |  |  |

|   | 4. Библиотека личных карт                            |                           |  |  |
|---|------------------------------------------------------|---------------------------|--|--|
| 1 | Открытие и редактирование библиотеки в одном окне    |                           |  |  |
| 2 | Поиск Личной карты по ФИО. Для поиска по всем картам | Справа от строки поиска - |  |  |
|   | библиотеки нужно выделить «Все группы»               | количество карт в группе  |  |  |

|   | 5. База данных городов и часовых поясов                      |                     |  |
|---|--------------------------------------------------------------|---------------------|--|
| 1 | Дополненная и исправленная база данных с данными о           | После 2023 г данные |  |
|   | часовых поясах до 2031 г. Для России и Беларуси – до 2051 г. | предположительные   |  |

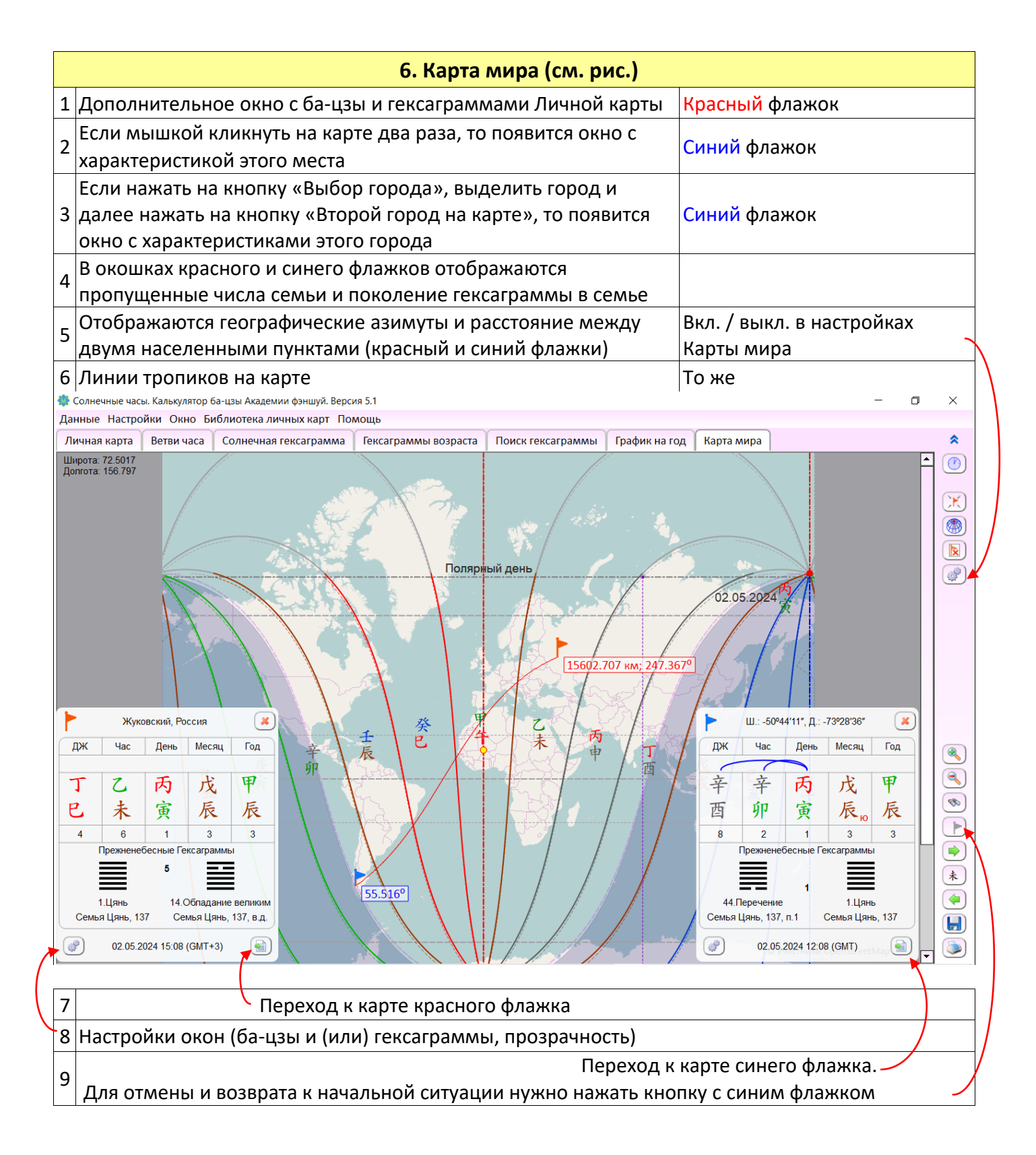

Примечание: проверить время и часовой пояс компьютера: «Ctrl+t»